| 產品名    | 3稱:文淵閣彩色印前系統                                                                                                    | 適用版本:v3.3;v3.5;v3.7;v4.5;v4.8 |
|--------|----------------------------------------------------------------------------------------------------|-------------------------------|
| 類      |                                                                                                    |                               |
| 別<br>: | <ul> <li>欄 段 乂 美 體 幕 列 表 女 科 兵</li> <li>框 落 字 工 裁 後 印 格 裝 技 它</li> <li>設 格 屬 圖 指 文</li> <li>定 式 性 形 令 書</li> </ul> |                               |
| 編號:    | 檔名:注音(一).tpf                                                                                                    | 圖名:                           |

問題描述:

問一、注音如何手動修改破音字?

## 解答描述:

答一、手動改破音字的做法是選文字工具,在想修改的注音上面如『的』點 一下,(不是將該字刷反白)然後選功能表中「插入」的「手動注 音」,將注音處反白,在英文狀態下輸入注音即可。